Ingresar al MENÚ DE OPCIONES para ver el árbol de actividades que se pueden realizar y dar clic en el icono mostrado.

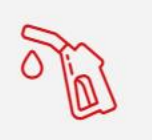

<sup>Shell</sup> Flota

COMBUSTIBLE

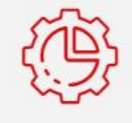

OPERACIONES

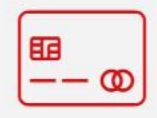

0

DEALERS

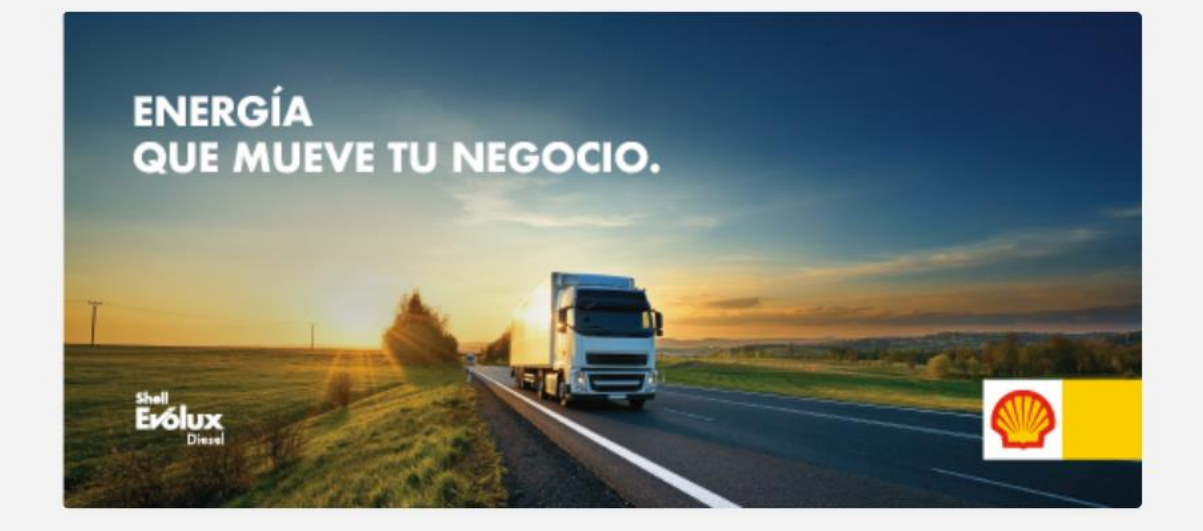

0 • 0

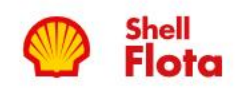

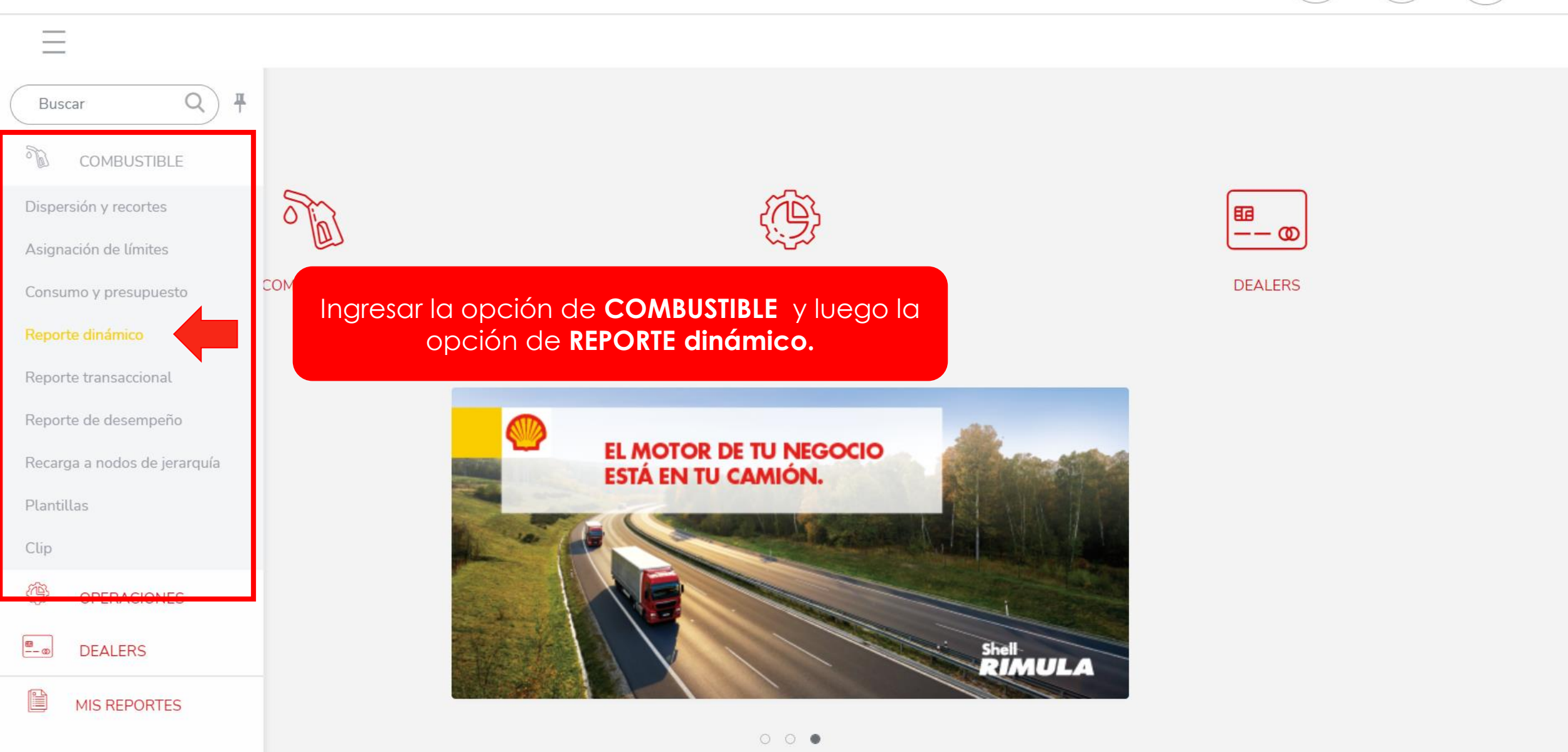

https://shellflota.mundonectar.com/App/TransReportDynamic.aspx

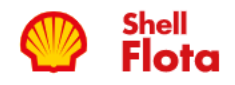

COMBUSTIBLE > REPORTE DINÁMICO

## 

8

9|0 |0

?

|                      |                                                    |                                                                                              |                                     |                             |       |       | Ŧ ×                                                                                   |
|----------------------|----------------------------------------------------|----------------------------------------------------------------------------------------------|-------------------------------------|-----------------------------|-------|-------|---------------------------------------------------------------------------------------|
| LOGO     Placeholder | EDENRED ARGI<br>DETALLE DE CO<br>Periodo desde mie | ENTINA S.A./YC - (1001.13)<br>NSUMO - TRANSACCIONES PR<br>frodes 1 de sentiembre de 2021 bai | OCESADAS<br>sta martes 30 de novien | abre de 2021                |       |       | Filtros Columnas Agrupadores                                                          |
|                      | r enouo desde mie                                  | reoles, i de septemble de 2021 ha.                                                           | sta martes, 50 de novien            |                             |       |       | Tipo de reporte Rendimiento                                                           |
| Fecha                | Hora                                               | Hacer click en "TI<br>opción de "DE                                                          | PO DE REPO<br>TALLE DE LIQ          | RTE" y elegir<br>UIDACION". |       |       | Detalle de consumo 🔻 🛌 / 🗲 Km/Lts 💌                                                   |
| 03/09/2021           | 20:48:54                                           | AC868TW - OSCAR ROCC                                                                         |                                     | N/D                         | S/M   | 30848 | F     Detalle de consumo     ✓       DMO     CONSU       E     Detalle de liquidación |
| 04/09/2021           | 10:09:08                                           | Sebastian Rebagliati                                                                         |                                     | N/D                         | S/M   | 3084  | EDENRED ARGENTINA S.A./YC - (1001.13)                                                 |
| 04/09/2021           | 10:35:56                                           | DIEGO ALBASINI                                                                               |                                     | N/D                         | S/M   | 3084  | <sup>20</sup> Período <sup>230</sup> NAFTA SIN PLOMO CONSU                            |
| 04/09/2021           | 15:14:01                                           | DIEGO ALBASINI                                                                               |                                     | N/D                         | S/M   | 3084  | 1 de septiembre de 2021 - 30 de noviembre de 2021                                     |
| 04/09/2021           | 16:54:00                                           | ROMINA CHIARAVALLE                                                                           |                                     | N/D                         | S/M   | 3084  | 2. Evaluar por NAFTA SIN Estado de la transacción SU                                  |
| 06/09/2021           | 17:38:56                                           | STO101                                                                                       | STO101                              | FORD                        | 14000 | 3084  | Fecha de transacción    Transacciones procesad                                        |
| 06/09/2021           | 17:45:29                                           | STO101                                                                                       | STO101                              | FORD                        | 14000 | 3084  | FILTROS AVANZADOS  FILTROS AVANZADOS  Filtro Operador                                 |
| 06/09/2021           | 17:45:29                                           | STO101                                                                                       | STO101                              | FORD                        | 14000 | 3084  | <sup>2</sup> Estratégico # ▲ = ▲ EDENRED ARGE! ▲ +                                    |
| 06/09/2021           | 17:46:00                                           | STO101                                                                                       | ST0101                              | FORD                        | 14000 | 3084  | 20343432970 DIESEL REVER:                                                             |
| 06/09/2021           | 18:18:09                                           | ST0101                                                                                       | ST0101                              | FORD                        | 14000 | 3084  | 20 FILTRAR GUARDAR SUSCRIBIRSE                                                        |

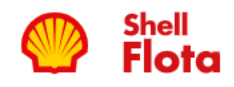

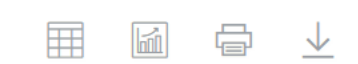

0 |0 |0

?

|             |                                            |                                                                                    |                                                                   |                              |                 |         | $\pm$ $\times$                                                    |
|-------------|--------------------------------------------|------------------------------------------------------------------------------------|-------------------------------------------------------------------|------------------------------|-----------------|---------|-------------------------------------------------------------------|
| Placeholder | <b>EDENRED</b><br>DETALLE I<br>Periodo des | ARGENTINA S.A./YC - (100<br>DE CONSUMO - TRANSACC<br>de 1 de noviembre de 2021 has | 0 <b>1.13)</b><br>IONES PROCESADAS<br>sta 26 de noviembre de 2021 |                              |                 |         | Filtros Columnas Agrupadores                                      |
|             |                                            |                                                                                    |                                                                   |                              |                 | _       | Tipo de reporte Rendimiento                                       |
| Fecha       | Hora                                       | Unidad                                                                             | Placa                                                             | Marca                        | Modelo          | Tarjeta | Detalle de liquidación 🔻 Km/Lts 🔹                                 |
| 03/09/2021  | 20:48:54                                   | AC868TW - OSCAR                                                                    | ROCC                                                              | N/D                          | S/M             | 3084    | FILTROS BÁSICOS 🔻<br>20331029788 NAFTA SIN PLOMO CONSU<br>Empresa |
| 04/09/2021  | 10:09:08                                   | Sebastian Rebagliati                                                               |                                                                   | N/D                          | S/M             | 3084    | 20 EDENRED ARGENTINA S.A./YC - (1001.13)                          |
| 04/09/2021  | <b>1</b> 0:35:56                           | DIEGO ALBASINI                                                                     |                                                                   | N/D                          | S/M             | 3084    | <sup>20</sup> Período <sup>230</sup> NAFTA SIN PLOMO CONSU        |
| 04/09/2021  | 15:14:01                                   | DIEGO ALBASINI                                                                     |                                                                   | N/D                          | S/M             | 3084    | 1 de septiembre de 2021 - 30 de noviembre de 2021                 |
| 04/09/2021  | 16:54:00                                   | ROMINA CHIARAVA                                                                    | LLE                                                               | N/D                          | S/M             | 3084    | Evaluar por Estado de la transacción                              |
| 06/09/2021  | 17:38                                      | Inaresar a "L                                                                      | INIDAD" donde                                                     | te permite                   | 000             | 3084    | 2 Unidad                                                          |
| 06/09/2021  | 17:4                                       | seleccionar los<br>(Constancia                                                     | dos tipos de fac<br>de Entrega de                                 | cturación: CC<br>e Pedido) o | D <sub>00</sub> |         | F No. CCD<br>2 No. liquidación<br>F or                            |
| 06/09/2021  | 17:4                                       | LIQUIDACIO                                                                         | N (Liquidación c                                                  | de Gastos).                  | 00              | 3084    | 2 Unidad  =  Seleccione un reg  +                                 |
| 06/09/2021  | 17:46:00                                   | STO101                                                                             | STO101                                                            | FORD                         | 14000           | 3084    | 20343432970 DIESEL REVER:                                         |
| 06/09/2021  | 18:18:09                                   | STO101                                                                             | STO101                                                            | FORD                         | 14000           | 3084    | <sup>20</sup> FILTRAR GUARDAR SUSCRIBIRSE                         |

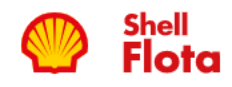

010 191  $\bigcirc$ 

| Placeholder | EDENRED A<br>DETALLE DE | rgen Selec               | cionar la op  | ción "COLU <i>I</i> | MNAS''       |        | os Columnas                               | Agrupadore         | <b>∓</b> ×           |
|-------------|-------------------------|--------------------------|---------------|---------------------|--------------|--------|-------------------------------------------|--------------------|----------------------|
|             | Periodo desde           | 1 de                     |               |                     |              |        | Tipo de reporte                           | Rendir             | niento               |
|             |                         |                          |               |                     |              |        | Detalle de liquidación                    | ▼ Km/              | Lts 🔻                |
| Fecha       | Hora                    | Unidad                   | Placa         | Marca               | Modelo       | Tarjet | FILTROS BÁSICOS 🔻                         |                    | o Transac            |
| 03/09/2021  | 20:48:54                | AC868TW - OSCAR ROC      | C             | N/D                 | S/M          | 3084   | 2(Empresa'88                              | IAFTA SIN PLOMO    | CONSU                |
| 04/09/2021  | 10:09:08                | Sebastian Rebagliati     |               | N/D                 | S/M          | 3084   | EDENRED ARGENTINA                         | A S.A./YC - (1001. | 13) 🔻                |
| 04/09/2021  | 10:35:56                | DIEGO ALBASINI           |               | N/D                 | S/M          | 3084   | Período                                   | IAFTA SIN PLOMO    | CONSU                |
| 04/09/2021  | 15:14:01                | DIEGO ALBASINI           |               | N/D                 | S/M          | 3084   | 1 de septiembre de 202<br>203 13598230    | 21 - 30 de noviem  | bre de 2021          |
| 04/09/2021  | 16:54:00                | ROMINA CHIARAVALLE       |               | N/D                 | S/M          | 3084   | Evaluar por<br>20<br>Fecha de transacción | SIN Trar           | sacciones procesad 🔻 |
| 06/09/2021  | 17:38:56                | STO101                   | STO101        | FORD                | 14000        | 3084   | 20343432970<br>FILTROS AVANZADOS          | DIESEL             | CONSU                |
| 06/09/2021  | 17 C                    | ompletar la colun<br>día | nna de OPER   | ADOR con l          | os últimos 6 | 30843  | <sup>2</sup> <sup>C</sup> Filtro          | perador            |                      |
| 06/09/2021  | 1; L                    | uego hacer click         | en el signo r | nás (+) y ver       | emos que     | 3084   | 20                                        | = 🔺 Sele           | eccione un regi 🔺 🕂  |
| 06/09/2021  | 17.                     | quedará gra              | bada la info  | rmación del         | bajo.        | 30843  | No. CCD                                   | = 193              | 7 □                  |
| 06/09/2021  | 18:18:09                | STO101                   | STO101        | FORD                | 14000        | 3084   | 20343432970 [                             |                    | CONSL                |
|             |                         |                          |               |                     |              |        | FILTRAR                                   | GUARDAR            | SUSCRIBIRSE          |

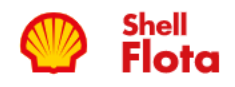

?

Q

|                      |                                                 |                                                                                                   |                                   |               |            |         |                                                                                | <b>#</b> > |
|----------------------|-------------------------------------------------|---------------------------------------------------------------------------------------------------|-----------------------------------|---------------|------------|---------|--------------------------------------------------------------------------------|------------|
| LOGO     Placeholder | <b>EDENRED A</b><br>DETALLE DE<br>Periodo desde | ARGENTINA S.A./YC - (1001.13)<br>E CONSUMO - TRANSACCIONES<br>e 1 de noviembre de 2021 hasta 26 d | PROCESADAS<br>e noviembre de 2021 |               |            |         | Filtros <b>Columnas</b> Agrupadores                                            |            |
|                      |                                                 |                                                                                                   |                                   |               |            |         | Columnas activas                                                               |            |
| Fecha                | Hora                                            | Unidad                                                                                            | Placa                             | Marca         | Modelo     | Tarjeta | Echa<br>Hora Producto / Servicio                                               |            |
| 03/09/2021           | 20:48:54                                        | AC868TW - OSCAR ROCC.                                                                             |                                   | N/D           | S/M        | 3084320 | : OUnidad<br>788 NAFTA SIN PLOMO<br>: OPlaca                                   |            |
| 04/09/2 E            | n la opcić                                      | on columnas poder<br>para ver er                                                                  | nos seleccio<br>n el reporte      | onar distinto | s datos    | 3084620 | Marca NAFTA SIN PLOMO                                                          |            |
| 04/09/2 Se           | e puede a                                       | gregar o quitar las                                                                               | distintas co                      | Iumnas activ  | vas. Si la | 308/    | Tarjeta NAFTA SIN PLOMO                                                        |            |
| 04/09/2              | misma                                           | se encuentra en c<br>implem                                                                       | olor rojo sig<br>entada.          | inifica que e | está       | 3084620 | Producto / Servicio                                                            |            |
| 04/09/2021           | 16:54:00                                        | ROMINA CHIARAVALLE                                                                                |                                   | N/D           | S/M        | 3084620 | <ul> <li>Precio Lts con Descuento</li> <li>Precio Lts sin Descuento</li> </ul> |            |
| 06/09/2021           | 17:38:56                                        | STO101                                                                                            | STO101                            | FORD          | 14000      | 3084620 | Litros DIESEL                                                                  |            |
| 06/09/2021           | 17:45:29                                        | ST0101                                                                                            | STO101                            | FORD          | 14000      | 3084620 | Estación de servicio                                                           |            |
| 06/09/2021           | 17:45:29                                        | STO101                                                                                            | STO101                            | FORD          | 14000      | 3084620 | No. CCD                                                                        | PEV/EB!    |
| 06/09/2021           | 17:46:00                                        | STO101                                                                                            | STO101                            | FORD          | 14000      | 3084620 |                                                                                |            |
| 06/09/2021           | 18:18:09                                        | STO101                                                                                            | STO101                            | FORD          | 14000      | 3084620 | Diesel<br>Empresa                                                              | CONSU      |

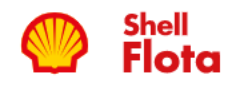

<

## 

<u>0</u>

?

:: 📕 💛 Estación de servició

3084

3084

3084

3084

3084

3084

3084

3084

3084

3084

 $\bigcirc$ 

₽

 $\times$ 

EDENRED ARGENTINA S.A./YC - (1001.13) DETALLE DE CONSUMO - TRANSACCIONES PROCESADAS Periodo desde 1 de noviembre de 2021 hasta 26 de noviembre de 2021

| Fe | LCI:      | s opciones | que se mantengar<br>el repo | n en GRIS no<br>rte. | aparecerán | en    |
|----|-----------|------------|-----------------------------|----------------------|------------|-------|
| 03 | 8/09/2021 | 20:48:54   | AC868TW - OSCAR ROCC        |                      | N/D        | S/M   |
| 04 | /09/2021  | 10:09:08   | Sebastian Rebagliati        |                      | N/D        | S/M   |
| 04 | /09/2021  | 10:35:56   | DIEGO ALBASINI              |                      | N/D        | S/M   |
| 04 | /09/2021  | 15:14:01   | DIEGO ALBASINI              |                      | N/D        | S/M   |
| 04 | /09/2021  | 16:54:00   | ROMINA CHIARAVALLE          |                      | N/D        | S/M   |
| 06 | 6/09/2021 | 17:38:56   | STO101                      | STO101               | FORD       | 14000 |
| 06 | 6/09/2021 | 17:45:29   | STO101                      | ST0101               | FORD       | 14000 |
| 06 | 6/09/2021 | 17:45:29   | STO101                      | ST0101               | FORD       | 14000 |
| 06 | 6/09/2021 | 17:46:00   | STO101                      | ST0101               | FORD       | 14000 |
| 06 | 6/09/2021 | 18:18:09   | STO101                      | STO101               | FORD       | 14000 |

| II 🚺 No. CCD                    |        |
|---------------------------------|--------|
| Columnas inactivas              |        |
| Buscar                          |        |
|                                 |        |
| 🔡 💽 / Empresa 💿 NAFTA SIN PLOMO | CONSU  |
| 🔢 🔵 Estratégico #               |        |
| Táctico # NAFTA SIN PLOMO       | CONSU  |
| 🔢 🔵 Operativo #                 |        |
| III Precio Neto                 | CONSU  |
| :: Otros Impuestos              | CONSU  |
| 🔢 🔵 Precio de Descuento         |        |
| 🖽 💽 Neto 🛛 NAFTA SIN PLOMO      | CONSU  |
| ::  Impuestos                   |        |
|                                 | CONSU  |
| 🔢 🔵 Código de conductor         |        |
| Conductor                       | REVER! |
| :: Cod. Estación                | REVER! |
| 🔢 🔵 Bandera                     |        |
| 🔛 🔵 Dirección Estación 🗉        | REVER! |
| 🔢 💽 Provincia                   |        |
| Localidad DIESEL                | CONSU  |
| 🔢 💽 Último odómetro             |        |

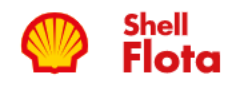

 $\bigcirc$ 

9|0 |0

?

| Placeholder                            | <b>EDENRED A</b><br>DETALLE DE<br>Periodo desd | RGENTINA S.A./YC - (1001.13)<br>CONSUMO - TRANSACCIONES F<br>e 1 de noviembre de 2021 hasta 26 de | PROCESADAS<br>e noviembre de 2021                    |                              |                      |                            | Filtros Columnas Agrupadores                                                     |             |
|----------------------------------------|------------------------------------------------|---------------------------------------------------------------------------------------------------|------------------------------------------------------|------------------------------|----------------------|----------------------------|----------------------------------------------------------------------------------|-------------|
| Fecha<br>03/09/202<br>04/09/202        | Hora<br>opción "A                              | Unidad<br>Si selecc<br>GRUPADORES'' nos<br>que aparece                                            | Placa<br>ionamos la<br>permitirá or<br>n en el siste | Marca<br>Odenar todo<br>ema. | Modela<br>as las TRA | Tarjet<br>a<br>3084        | Empresa<br>Empresa<br>Estación de servicio<br>Estratégico #<br>Táctico #         | · · ·       |
| 04/09/2021<br>04/09/2021<br>04/09/2021 | 10:35:56<br>15:14:01<br>16:54:00               | DIEGO ALBASINI<br>DIEGO ALBASINI<br>ROMINA CHIARAVALLE                                            |                                                      | N/D<br>N/D                   | S/M<br>S/M<br>S/M    | 3084<br>3084<br>3084       | Operativo #<br>Unidad<br>Producto / Servicio<br>Tipo de transacción<br>Conductor |             |
| 06/09/2021<br>06/09/2021               | 17:38:56<br>17:45:29                           | STO101<br>STO101                                                                                  | STO101<br>STO101<br>STO101                           | FORD                         | 14000<br>14000       | 3084<br>3084<br>3084       | Mes<br>0343432970 DIESEL                                                         | REVER:      |
| 06/09/2021<br>06/09/202<br>06/09/202   | seleccion                                      | Al fir<br>ar el botón "FILTRAR<br>pantalla para li                                                | nalizar,<br>2'' que gene<br>uego desca               | rará el repo<br>Irgarlo      | orte en la           | 3084<br>3084<br>3084<br>30 | B<br>FILTRAR<br>GUARDAR                                                          | SUSCRIBIRSE |

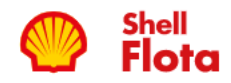

COMBUSTIBLE > REPORTE DINÁMICO

# Aquí podemos observar el reporte

 $\bigcirc$ 

<u>0</u>

?

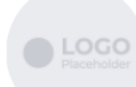

EDENRED ARGENTINA S.A./YC - (1001.13) DETALLE DE LIQUIDACION

| Fecha      | Hora     | Unidad               | Placa | Marca | Modelo | Tarjeta          | Producto / Servicio | Transad |
|------------|----------|----------------------|-------|-------|--------|------------------|---------------------|---------|
| 05/08/2021 | 14:25:35 | Aguntina Pintos      |       | N/D   | S/M    | 3084620354366489 | NAFTA SIN PLOMO     | CONSU   |
| 25/08/2021 | 09:51:20 | AC868TW - OSCAR ROCC |       | N/D   | S/M    | 3084620331029788 | NAFTA SIN PLOMO     | CONSU   |
| 27/08/2021 | 18:40:32 | Sebastian Rebagliati |       | N/D   | S/M    | 3084620338337437 | NAFTA SIN PLOMO     | CONSU   |
| 28/08/2021 | 18:35:07 | CRISTIAN SANGINES    |       | N/D   | S/M    | 3084620355190581 | NAFTA SIN PLOMO     | CONSU   |
| 28/08/2021 | 21:31:53 | VIRGINIA URDANGARIN  |       | N/D   | S/M    | 3084620348906796 | NAFTA SIN PLOMO     | CONSU   |
| 29/08/2021 | 12:20:06 | Jose Luis Iturrieta  |       | N/D   | S/M    | 3084620313247718 | NAFTA SIN PLOMO     | CONSU   |
| 03/09/2021 | 20:48:54 | AC868TW - OSCAR ROCC |       | N/D   | S/M    | 3084620331029788 | NAFTA SIN PLOMO     | CONSU   |
| 04/09/2021 | 10:09:08 | Sebastian Rebagliati |       | N/D   | S/M    | 3084620338337437 | NAFTA SIN PLOMO     | CONSU   |
| 04/09/2021 | 10:35:56 | DIEGO ALBASINI       |       | N/D   | S/M    | 3084620313598230 | NAFTA SIN PLOMO     | CONSU   |
| 04/09/2021 | 15:14:01 | DIEGO ALBASINI       |       | N/D   | S/M    | 3084620313598230 | NAFTA SIN PLOMO     | CONSU   |

| < | Shell<br>Flota<br>COMBUS    | STIBLE > REPOR                       | RTE DINÁMICO<br>RGENTINA S.A./YC - (1<br>LIQUIDACION            | Opciones De Impresió<br>Mostrar encabezados<br>Mostrar detalles      | in                     | CANCELAR | IMPRIMIR           |                     |           |
|---|-----------------------------|--------------------------------------|-----------------------------------------------------------------|----------------------------------------------------------------------|------------------------|----------|--------------------|---------------------|-----------|
|   | Fecha                       | Hora                                 | Unidad                                                          | Placa                                                                | Marca                  | Modelo   | El siguiente iconc | nos permitirá desco | argar el  |
|   | 05/08/2021                  | 14:25:35                             | Aguntina Pintos                                                 |                                                                      | N/D                    | S/M      |                    | Теропе              |           |
|   | 25/08/2021                  | 09:51:20                             | AC868TW - OSC/                                                  | AR ROCC                                                              | N/D                    | S/M      | 3084620331029788   | NAFTA SIN PLOMO     | CONSL     |
|   | 27/08/2021                  | 18:40:32                             | Sebastian Rebagli                                               | ati                                                                  | N/D                    | S/M      | 3084620338337437   | NAFTA SIN PLOMO     | CONSL     |
|   | 28/08/2021                  | 18:35:07                             | CRISTIAN SANGI                                                  | NES                                                                  | N/D                    | S/M      | 3084620355190581   | NAFTA SIN PLOMO     | CONSL     |
|   | 28/08/2021                  | 21:31:53                             | VIRGINIA URDAN                                                  | GARIN                                                                | N/D                    | S/M      | 3084620348906796   | NAFTA SIN PLOMO     | CONSL     |
|   | 29/08/2021                  | 12:20:06                             | Jose Luis Iturrieta                                             |                                                                      | N/D                    | S/M      | 3084620313247718   | NAFTA SIN PLOMO     | CONSL     |
| E | El reporte se<br>Selecciona | abrirá en u<br>ndo el sigui<br>repoi | ina nueva pa<br>siguiente m<br>iente botón se<br>te. (EXCEL, PE | ntalla en la cual apo<br>enú.<br>e podrá elegir el for<br>DF o WORD) | arecerá el<br>mato del |          |                    | Buscar              | Siguiente |
|   |                             |                                      |                                                                 |                                                                      |                        | S/M      | 3084620313598230   | NAFIA SIN PLOMO     | CONSU     |
|   | 04/09/2021                  | 15:14:01                             | DIEGO ALBASINI                                                  |                                                                      | N/D                    | S/M      | 3084620313598230   | NAFTA SIN PLOMO     | CONSU     |